Search for articles...

All Collections

Ecommerce integrations

BayEngage for MIVA Integration

# **BayEngage for MIVA Integration**

BayEngage for MIVA Integration

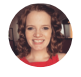

Written by Danielle From BayEngage Updated this week

If you would like to integrate BayEngage with your Miva Store, please follow along. Let me walk you through the steps one by one.

But before we begin with the integration, make sure you have the **'BayEngage for Miva' Module** ready beforehand. You can get it by contacting the **BayEngage team** (<u>support@targetbay.com</u>). If you have it already, lets continue.

- To start with, keep your Miva store logged in.
- You would need to go to your Settings -> User Management

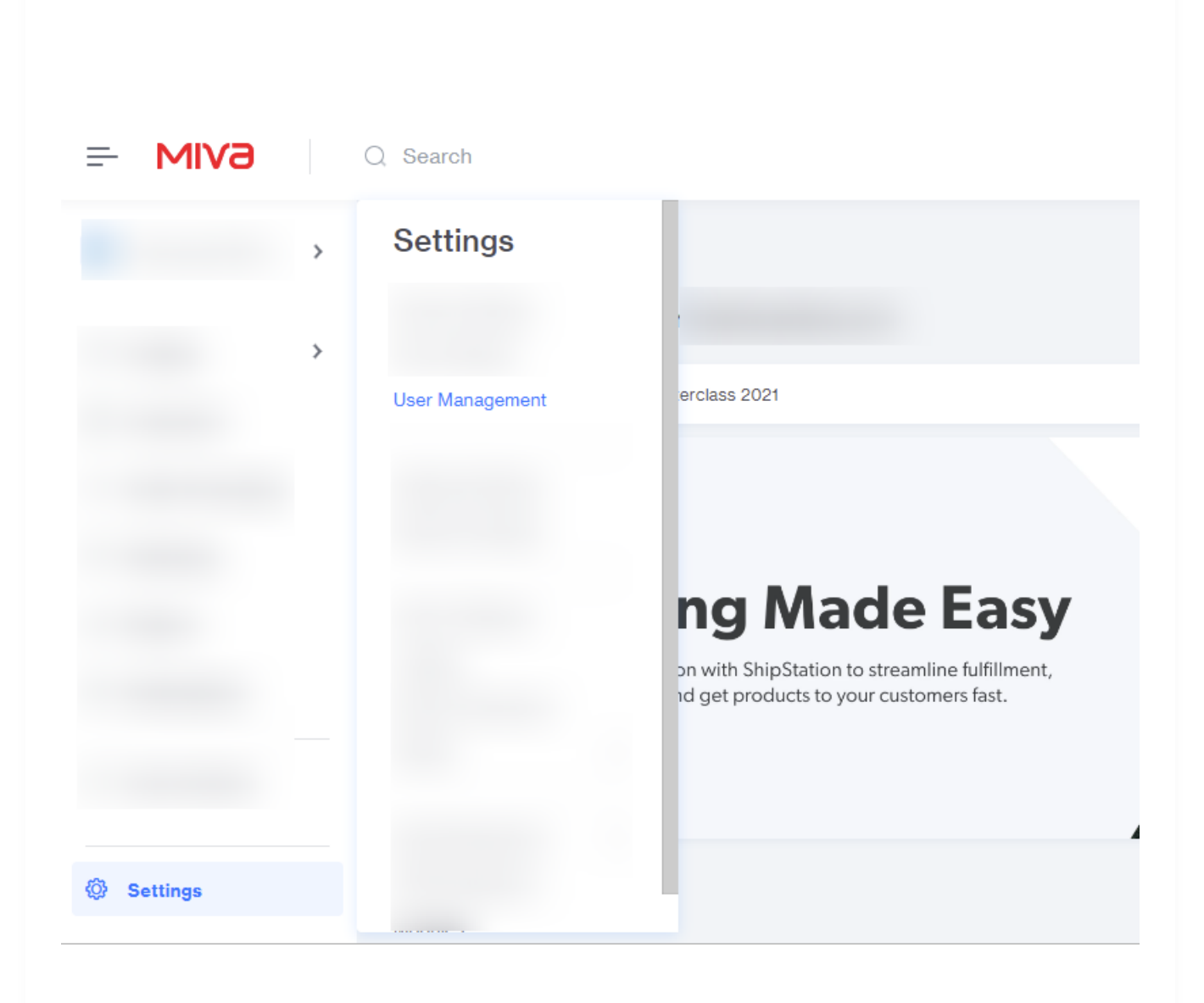

• Head to the *Users* page -> *Groups* tab and click on *Add Group* 

| Users | 5                 |             | Search Groups | <u></u> | ••• | Add Grou |
|-------|-------------------|-------------|---------------|---------|-----|----------|
| Users | Groups API Tokens |             |               |         |     |          |
|       | NAME ^            | DESCRIPTION |               |         |     | е        |
|       |                   |             |               |         |     |          |
|       |                   |             |               |         |     |          |
|       |                   |             |               |         |     |          |

• Give your group a name. Something like **BayEngage** will do. (Just for your identification) Also add a description before you click **Save.** 

| Users   | 6                 |                  | O Search Groups | <u>o</u> | Add Group |
|---------|-------------------|------------------|-----------------|----------|-----------|
| 1 Selec | cted Save Changes | Cancel           |                 |          |           |
|         | NAME A            | DESCRIPTION      |                 |          | +         |
|         |                   |                  |                 |          |           |
|         |                   |                  |                 |          |           |
|         |                   |                  |                 |          |           |
|         |                   |                  |                 |          |           |
|         |                   |                  |                 |          |           |
|         | Name              | Description      |                 |          |           |
|         |                   | Showing 5-9 of 9 |                 |          |           |

 Check the box against the newly created group and click on *Privileges* then set the privileges for the BayEngage app. (BayEngage will need view privileges to work seamlessly. So please toggle ON *View privileges* in every row)

| Users   | 5                      |              | Q Search Groups ₫; ••• | Add Group |
|---------|------------------------|--------------|------------------------|-----------|
| 1 Selec | oted Privileges        | In-Line Edit |                        | ×         |
| •       | NAME A                 | DESCRIPTION  |                        | +         |
|         |                        |              |                        |           |
|         |                        |              |                        |           |
|         | BayEngage Email and SM | API Token    |                        |           |
|         |                        |              |                        |           |
|         |                        |              |                        |           |
|         |                        |              |                        |           |

### Privileges for Group: BayEngage Email and SMS Marketing

|      |                            |        |     | C Search Privi | leges  | <u> </u> | ••• |
|------|----------------------------|--------|-----|----------------|--------|----------|-----|
|      | NAME                       | VIEW ^ | ADD | MODIFY         | DELETE |          | +   |
|      | Order Fulfillment Settings |        |     |                |        |          |     |
|      | Order Processing           |        |     |                |        |          |     |
|      | Order Workflow             |        |     |                |        |          |     |
|      | Pages                      |        |     |                |        |          |     |
|      | Payment Settings           |        |     |                |        |          |     |
|      | Price Groups               |        |     |                |        |          |     |
|      | Products                   |        |     |                |        |          |     |
| Show | ing 1-6 of 46              |        |     |                |        | Clos     | e   |

• Now close privileges and uncheck the group to see the *API tokens* option. Click on it and press the *Add API token* button.

| USers Groups API Tokens           NAME ^         TOKEN         IPRANGE         REQUIRE SIGNATURE         REQUIRE TIMESTAMP |   |
|----------------------------------------------------------------------------------------------------|---|
| NAME ^         TOKEN         IPRANGE         REQUIRE SIGNATURE         REQUIRE TIMESTAMP                                   |   |
|                                                                                                    | + |
|                                                                                                    |   |
|                                                                                                    |   |

 $\odot \times$ 

- You will be asked to provide a *Name* for the token. (again, something like *BayEngage* should be fine)
- Type in 0.0.0.0/0 for Allowed IP Address.
- You will also need to ensure that the *Signature* and *Timestamp* are both set to *Required*.
- Before you leave, copy the *Endpoint URL, Access Token* and the *Signature* (Generate a new signature and then copy) and keep them handy. You will need it later. Now click on *Save*.

## Add API Token

Name

**Endpoint URL** 

Access Token

#### Allowed IP Address(es)

#### Signature

| $\bigcirc$ | Accept Requests Without Si | gnature <mark>(ins</mark> | ecure)  |          |
|------------|----------------------------|---------------------------|---------|----------|
| 0          | Require Signature with Key |                           |         | Generate |
|            |                            |                           |         |          |
|            |                            |                           |         |          |
|            |                            |                           |         |          |
| Tim        | lestamp                    |                           |         |          |
| $\bigcirc$ | Accept Requests Without Ti | mestamp <mark>(in</mark>  | secure) |          |
| 0          | Require Timestamp Within   | 30                        | sec     |          |

X

Copy

Generate

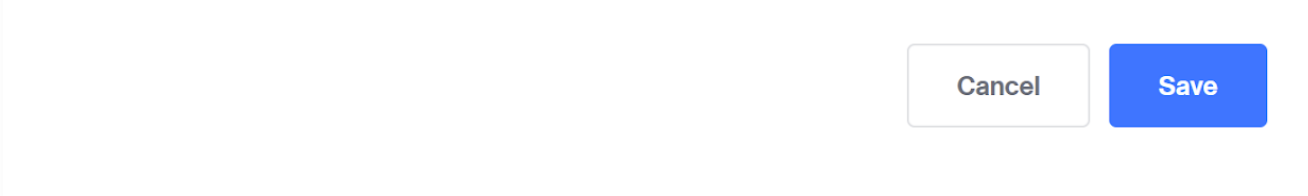

- On the security warning prompt, click on Yes
- To add the token that we just created to a group, you will need to select the check box and click on *Groups*
- Find the group that we created earlier and *Toggle ON* in the *assigned* column to assign the token. Now click *Close*.

Groups Assigned to API Token: BayEngage Email and SMS Mar...

|       |              |                  | O Search Groups                   |              | Filters | •••   |
|-------|--------------|------------------|-----------------------------------|--------------|---------|-------|
|       | ASSIGNED     | STORE NAME A     | GROUP NAME                        | GROUP DESCRI | PTION   | +     |
|       |              |                  |                                   |              |         |       |
|       |              |                  |                                   |              |         |       |
|       |              | Bayengage Miva S | BayEngage Email and SMS Marketing | API Token    |         |       |
|       |              |                  |                                   |              |         |       |
|       |              |                  |                                   |              |         |       |
|       |              |                  |                                   |              |         |       |
|       |              |                  | The Second                        |              |         |       |
| Showi | ing 1-6 of 8 |                  |                                   |              |         | Close |

 Now we will again need to go to Settings -> Domain Settings -> Modules and Click on Add Module.

 $\odot \times$ 

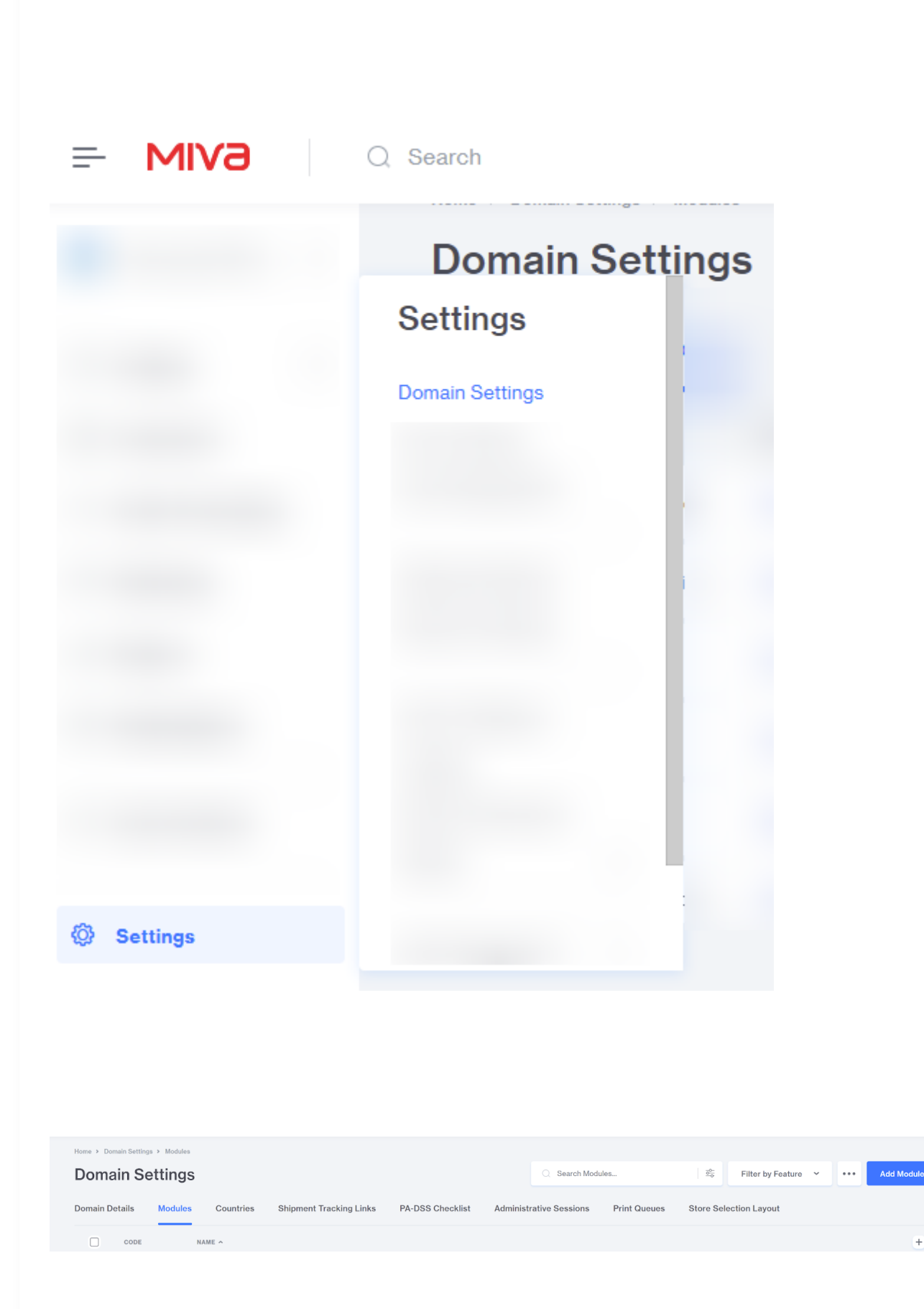

#### BayEngage for MIVA Integration | TargetBay: BayEngage Help Center

- Click on *Upload* to choose the module from your system.
- Select the **BayEngage for Miva Module** provided to you by the BayEngage team earlier and click on **Upload**. Finally click on **Add** to add the module.

| tome > Domain Settings > Modules > Add Module > Files Add Module | ••• Add |
|------------------------------------------------------------------|---------|
| filos                                                            |         |
|                                                                  |         |
| Module: Upload                                                   |         |
|                                                                  |         |
|                                                                  |         |
|                                                                  |         |
|                                                                  |         |

• To finish the installation process, head over to Settings -> Modules

|       | O, Search         |                 |
|-------|-------------------|-----------------|
|       | Home 👂 Domain Set | tings > Modules |
|       | Settings          | ngs             |
|       |                   | dules           |
|       |                   |                 |
|       |                   |                 |
|       |                   |                 |
|       |                   |                 |
|       |                   | ,               |
|       |                   | · · · ·         |
|       |                   |                 |
|       |                   |                 |
| (8) a | Modules           |                 |

https://intercom.help/targetbay-bayengage/en/articles/6491137-bayengage-for-miva-integration

507

Settings

• Find the **BayEngage module** and click on **Install.** 

| Modules           |             |   |  |
|-------------------|-------------|---|--|
| Add/Remove Module | es          |   |  |
| Type: All 🗸       | Status: All | ~ |  |
|                   |             |   |  |
|                   |             |   |  |
|                   |             |   |  |
|                   |             |   |  |
|                   |             |   |  |
| (+) Install       |             |   |  |

- You will now be redirected to **Settings -> Order fulfillment settings -> BayEngage.** Leave that page for now. (we will come back to this page later.
- Now, on a seperate tab, go to <u>https://app.bayengage.com/signup/</u> and create a new BayEngage account.
- On the **Connect Store** page, select **MIVA** and provide the required values for the respective fields then click **Continue**

| Integ                          | rate your eCommer          | ce store with        | BayEngage            |            |      |
|--------------------------------|----------------------------|----------------------|----------------------|------------|------|
| Sync your contacts             | s, products, and more with | a click of a butto   | on. Tap into the per | ks of this |      |
| integration b                  | y segmenting contacts, au  | utomating workflo    | ws, and plenty mo    | re!        |      |
|                                | Which ecommerce p          | atform do you use? * |                      |            |      |
|                                |                            |                      |                      |            |      |
| Ś                              | D B                        | <b>()</b>            | MIVƏ                 | Others     |      |
| Shopify WooCon                 | nmerce BigCommerce         | Magento              | Miva                 |            |      |
|                                |                            |                      |                      |            |      |
| What's your website address? * | Store Code                 |                      | Api Url              |            |      |
| http://your-mivamerchant.com   | Store Code                 |                      | Api Url              |            |      |
| Access Token                   |                            | Signing Key          |                      |            |      |
| Access Token                   |                            | Signing Key          |                      |            |      |
|                                |                            |                      |                      |            |      |
|                                |                            |                      |                      | Continue   | Skin |
|                                |                            |                      |                      | Continde   | Comp |

- You can find the above values from,
  - Website Address: Settings -> Domain Settings -> Site configuration
  - Store Code: Settings -> Store Details
- Incase you have misplaced the Following,
  - API URL: Settings -> User Management -> API Tokens -> Endpoint URL
  - Access Token: Settings -> User Management -> API Tokens -> Access Token
  - Signing Key: Settings -> User Management -> API Tokens -> Signature
- Now, head over to Settings -> Account Settings in your BayEngage account. Find and copy the API Key.
- Head back to your Miva store and go to Settings -> Order fulfillment settings.
- Paste the API key in the input and hit Save.

| Construction     Construction                  | <ul> <li>Pashboard</li> <li>✓ Campaigns</li> <li>✓ SMS</li> </ul>                                                                                                    |                                               |                                                                                     |              | U                            |
|----------------------------------------------------------------------------------------------------|----------------------------------------------------------------------------------------------------|-----------------------------------------------|-------------------------------------------------------------------------------------|--------------|------------------------------|
| Very of severe severe sever          | Campaigns SMS NEW                                                                                                    |                                               | BayEngage will use this information to<br>contact you.                              |              |                              |
| Provide results of the second results of the second results of           | SMS NEW                                                                                                    |                                               |                                                                                     |              |                              |
| Extractions in the region of the region of the region o          | Contract the second second sec |                                               |                                                                                     |              |                              |
| In state of generation of the state of generation of the state of the state of the state               | Email Templates                                                                                                    |                                               | Company Address                                                                     |              |                              |
| I undation                                                                                                    | E Lists & Segments                                                                                                    |                                               | This address will appear on email footer if                                         |              |                              |
| I NUNCE I NUNCE I N                                                                                                    | Contacts                                                                                                    |                                               | you add the address merge tag and the same<br>address will appear on your invoices. |              |                              |
| 2 Normal Sections in the section of the section of the section           | Coupons                                                                                                    |                                               |                                                                                     |              |                              |
| 2 More in the second data was and in the second data was and in the seco          | Signup Forms                                                                                                    |                                               |                                                                                     |              |                              |
| <pre>s tops id tops id</pre> | Automations                                                                                                    |                                               |                                                                                     |              |                              |
| 2 Nuce                                                                                                    | Apps                                                                                                    |                                               |                                                                                     |              |                              |
| 2 mode                                                                                                    | II Reports                                                                                                    |                                               |                                                                                     |              |                              |
| Note: The set of the set of th          |                                                                                                    |                                               |                                                                                     |              |                              |
| NCC                                                                                                    |                                                                                                    |                                               |                                                                                     |              |                              |
| Note:                                                                                                    |                                                                                                    |                                               |                                                                                     |              |                              |
| NNC I NOT INTERIMENTAL INTERIMENTAL INTER          |                                                                                                    |                                               |                                                                                     |              |                              |
| Net of the set of the set of t          |                                                                                                    |                                               |                                                                                     |              |                              |
| NNC                                                                                                    |                                                                                                    |                                               | Account timezone                                                                    |              |                              |
| New                                                                                                    |                                                                                                    |                                               | Account unezone                                                                     |              |                              |
| NCC Accost correny At Kry At Kry At Kry At Kry At Kry Tory Corr Corr                                                                                                    |                                                                                                    |                                               |                                                                                     |              |                              |
| New Constant and the formation of the formation of the          |                                                                                                    |                                               | Account currency                                                                    |              |                              |
|                                                                                                    |                                                                                                    |                                               |                                                                                     |              |                              |
|                                                                                                    |                                                                                                    |                                               |                                                                                     |              |                              |
|                                                                                                    |                                                                                                    |                                               |                                                                                     |              |                              |
| k mage                                                                                                    |                                                                                                    |                                               | API Key                                                                             | API Key      |                              |
| Example                                                                                                    |                                                                                                    |                                               |                                                                                     |              |                              |
| • MNC   • mage     • mage     • mage </td <th></th> <td></td> <td></td> <td></td> <td></td>                                                                                                    |                                                                                                    |                                               |                                                                                     |              |                              |
| Introduction of the second second           | Settings                                                                                                    |                                               |                                                                                     | Discard Save |                              |
|                                                                                                    | <b>= MIV∂</b>                                                                                                    | ) Search                                      |                                                                                     | 9 [] ©       | ••                           |
| Order Fulfillment Settings event     Template Based Email ByErgage     Bistings   Settings   Settings                                                                                                    |                                                                                                    | Home → Order Fulfillment Settings → BayEngage |                                                                                     |              |                              |
| Tentor Base Remu     Uncomposition        Settings   Over futtoent                                                                                                    |                                                                                                    | Order Fulfillment Setting                     | S                                                                                   | A            | dd/Remove Modules ••• Update |
| Settings   Coder fulfitionst                                                                                                    |                                                                                                    |                                               |                                                                                     |              |                              |
| Settings                                                                                                    |                                                                                                    | Template based Emails bayEngage               |                                                                                     |              |                              |
| AFRey:                                                                                                    |                                                                                                    | BayEngage: Email and SMS Marketing            |                                                                                     |              |                              |
| Settings                                                                                                    |                                                                                                    | API Key -                                     |                                                                                     |              |                              |
| Settings<br>Coder Futterent<br>Coder Futterent                                                                                                    |                                                                                                    | 1811091                                       |                                                                                     |              |                              |
| Settings Crifer Fullment                                                                                                    |                                                                                                    | SAVE                                          |                                                                                     |              |                              |
| Settings<br>Crider Futtment                                                                                                    |                                                                                                    |                                               |                                                                                     |              |                              |
| Settings<br>Cricer Fulfilment                                                                                                    |                                                                                                    |                                               |                                                                                     |              |                              |
| Settings<br>Crior Fulliment<br>Settings                                                                                                    |                                                                                                    |                                               |                                                                                     |              |                              |
| Order Fulliment     Order Fulliment     Stitust                                                                                                    |                                                                                                    |                                               |                                                                                     |              |                              |
| Order Fulliment     Stitus                                                                                                    |                                                                                                    | Settings                                      |                                                                                     |              |                              |
| Octor Fulliment     Stimps                                                                                                    |                                                                                                    | Settings                                      |                                                                                     |              |                              |
| S Sttings                                                                                                    |                                                                                                    | Settings                                      |                                                                                     |              |                              |
| S Sttings                                                                                                    |                                                                                                    | Settings                                      |                                                                                     |              |                              |
| Order Fulliment         Settings                                                                                                    |                                                                                                    | Settings                                      |                                                                                     |              |                              |
| Satings                                                                                                    |                                                                                                    | Settings                                      |                                                                                     |              |                              |
| Settings                                                                                                    |                                                                                                    | Settings                                      |                                                                                     |              |                              |
| Settings                                                                                                    |                                                                                                    | Settings<br>Crder Fulfilment                  |                                                                                     |              |                              |
| Settings                                                                                                    |                                                                                                    | Settings<br>Crder Fulfilment                  |                                                                                     |              |                              |
| Settings                                                                                                    |                                                                                                    | Settings                                      |                                                                                     |              |                              |
| Settings                                                                                                    |                                                                                                    | Settings                                      |                                                                                     |              |                              |
| Settings                                                                                                    |                                                                                                    | Settings                                      |                                                                                     |              |                              |
| A permula                                                                                                    |                                                                                                    | Settings                                      |                                                                                     |              |                              |
|                                                                                                    |                                                                                                    | Settings                                      |                                                                                     |              |                              |
|                                                                                                    | Settings                                                                                                    | Settings                                      |                                                                                     |              |                              |

• On the left naviaation. find **User Interface** and naviaate to that page. https://intercom.help/targetbay-bayengage/en/articles/6491137-bayengage-for-miva-integration

#### BayEngage for MIVA Integration | TargetBay: BayEngage Help Center

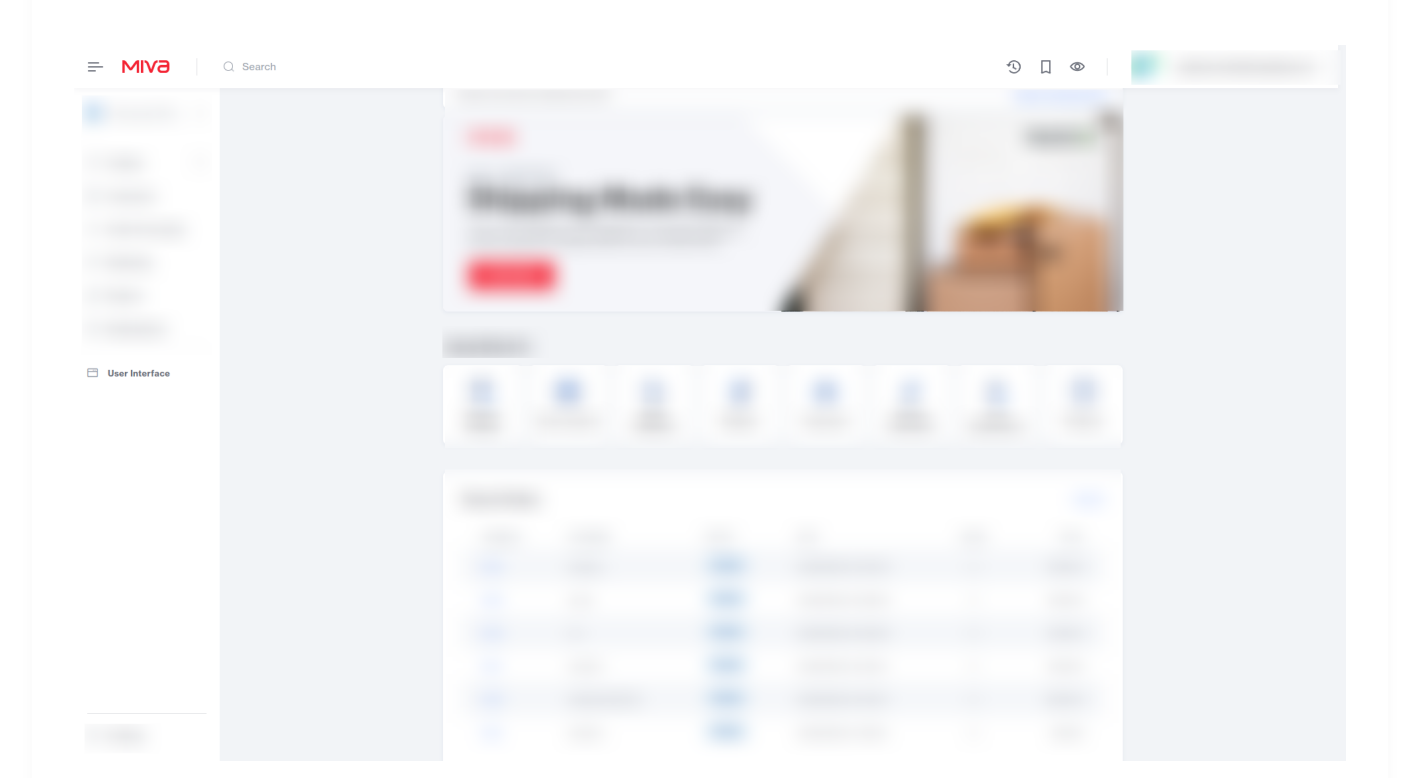

- Head to User Interfaces -> CSS/JavaScript Resources and click on JavaScript Resource tab.
- Following that, Click on the Add JavaScript Resource button

|                          | arch                         |                            |           |                |        |        |                         |
|--------------------------|------------------------------|----------------------------|-----------|----------------|--------|--------|-------------------------|
| < .                      | Home > CSS/JavaScript Resour | ces > JavaScript Resources |           |                |        |        |                         |
|                          | CSS/JavaScr                  | ipt Resource               | s         |                |        |        | Add JavaScript Resource |
| Ξ                        | Jav                          | aScript Resources          |           |                |        |        |                         |
| CSS/JavaScript Resources | CODE                         | ТҮРЕ                       | FILE PATH | TAG ATTRIBUTES | GLOBAL | ACTIVE | +                       |
| â                        |                              |                            |           |                |        |        |                         |
| \$                       |                              |                            |           |                |        |        |                         |
| ٥                        |                              |                            |           |                |        |        |                         |
| a)                       |                              |                            |           |                |        |        |                         |
| 3                        |                              |                            |           |                |        |        |                         |
|                          |                              |                            |           |                |        |        |                         |
|                          |                              |                            |           |                |        |        |                         |
|                          |                              |                            |           |                |        |        |                         |
|                          |                              |                            |           |                |        |        |                         |
|                          |                              |                            |           |                |        |        |                         |

⊘ ⊘ Tags +

- On doing so, a new row will be added to the end of the list. Provide your JavaScript resource a new Code as 'bayengage' and choose 'External File' for Type.
- For the *File Path*, enter '<u>https://sf.bayengage.com/sf.js?t=<API\_KEY</u>> 'by replacing
   <*API\_KEY*> with the *API Key* that you recently copied from your BayEngage Account
   (*Settings -> Account Settings*) and hit *Save Changes*. (Make sure the *Global* and *Active* options are *Toggled On*). Click on '*Save Changes*'
- To finish, select the newly added JavaScript Resource by checking the box and clicking on the *three dots* for more menu. Choose *Resource Group* from the dropdown and *Toggle On* the *head\_tag*.

| Ξ  | MIVƏ Q Search            | n                                         |                              |                                                                                                    |                                             |            | 9 🛛    | ٢      |   |
|----|--------------------------|-------------------------------------------|------------------------------|----------------------------------------------------------------------------------------------------|---------------------------------------------|------------|--------|--------|---|
| <  |                          | Home > CSS/JavaScript Res                 | ources ≯ JavaScript Res      | ources                                                                                                    |                                             |            |        |        |   |
|    |                          | CSS/JavaSc                                | ript Resou                   | rces                                                                                                    |                                             |            |        |        |   |
| =  |                          | 1 Selected                                | In-Line Edit                 |                                                                                                    |                                             |            |        |        | × |
| 2  | CSS/JavaScript Resources | - CODE                                    | TYPE                         | Edit Attributes                                                                                                    | TAG ATTRIBUTE                               | S          | GLOBAL | ACTIVE | + |
| Ē  |                          |                                           |                              | Generate SRI                                                                                                    |                                             |            |        |        |   |
| 5  |                          |                                           |                              | SHA256                                                                                                    |                                             |            |        |        |   |
| dl |                          |                                           |                              | SHA384<br>SHA512                                                                                                   |                                             |            |        |        |   |
|    |                          |                                           |                              | Clear SRI                                                                                                    |                                             |            |        |        |   |
| En |                          |                                           |                              | Resource Groups                                                                                                    |                                             |            |        |        |   |
|    |                          |                                           |                              | CSV                                                                                                    |                                             |            |        |        |   |
|    |                          |                                           |                              | Delete Record(s)                                                                                                   |                                             |            |        |        |   |
|    |                          |                                           |                              |                                                                                                    |                                             |            |        |        |   |
|    |                          |                                           |                              |                                                                                                    |                                             |            |        |        |   |
|    |                          |                                           |                              |                                                                                                    |                                             |            |        |        |   |
|    |                          |                                           |                              |                                                                                                    |                                             |            |        |        |   |
|    |                          | bayengage External File https://sf.bayeng | https://sf.bayengage.com/sf. | js?t=4314 <script type="te</th> <th>xxt/javascript* src=*https://sf.bayengage.c</th> <th></th> <th></th> <th></th> | xxt/javascript* src=*https://sf.bayengage.c |            |        |        |   |
|    |                          |                                           |                              |                                                                                                    |                                             |            |        |        |   |
|    |                          |                                           |                              |                                                                                                    |                                             |            |        |        |   |
|    |                          |                                           |                              |                                                                                                    |                                             |            |        |        |   |
| ۵  | ⊘ Tags +                 |                                           |                              |                                                                                                    | Showing                                     | 1-11 of 11 |        |        |   |

| Resou                     | urce Gr          | oups                      |                    |         |                 |         |           | C ×       |
|---------------------------|------------------|---------------------------|--------------------|---------|-----------------|---------|-----------|-----------|
|                           |                  |                           |                    |         |                 |         |           |           |
|                           |                  | Q Search Resource (       | Groups             | 10<br>0 | Filters 🛩       | •••     | Add Resou | rce Group |
|                           | ASSIGNED         | CODE ^                    |                    |         |                 |         |           | +         |
|                           |                  |                           |                    |         |                 |         |           |           |
|                           |                  |                           |                    |         |                 |         |           |           |
|                           |                  | head_tag                  |                    |         |                 |         |           |           |
|                           |                  |                           |                    |         |                 |         |           |           |
|                           |                  |                           |                    |         |                 |         |           |           |
|                           |                  |                           |                    |         |                 |         |           |           |
|                           |                  |                           |                    |         |                 |         |           |           |
|                           |                  |                           |                    |         |                 |         |           |           |
| Showin                    | 1g 1-3 of 3      |                           |                    |         |                 |         |           | Close     |
|                           |                  |                           |                    |         |                 |         |           |           |
|                           |                  |                           |                    |         |                 |         |           |           |
| <ul> <li>Annnr</li> </ul> | nd we are        | e officially <b>Done.</b> | Phew! Great        | .Job!   |                 |         |           |           |
|                           |                  |                           |                    |         |                 |         |           |           |
| Note:                     |                  |                           |                    |         |                 |         |           |           |
| 5                         | <b>D F</b>       |                           |                    |         |                 |         |           |           |
| Data sync:                | : BayEnga        | age makes webr            | 100KS Calls to     | your s  | store in the to | llowing | events.   |           |
| Webhook                   | URL: <u>http</u> | <u>s://wh.bayengag</u>    | <u>ge.com/miva</u> |         |                 |         |           |           |
| 1. BayEr                  | ıgage syı        | ncs your <b>custom</b>    | er data when       | ever    |                 |         |           |           |
| a. A                      | a new cus        | stomer is <b>create</b>   | d                  |         |                 |         |           |           |
| b. C                      | Customer         | data is <b>edited</b>     |                    |         |                 |         |           |           |
| c. A                      | Custome          | er is <b>deleted</b>      |                    |         |                 |         |           |           |
| 2. BayEr                  | igage syi        | ncs your <b>order</b> d   | lata whenever      |         |                 |         |           |           |
| a. A                      | a new orc        | aer is created            |                    |         |                 |         |           |           |

- b. Order data is **edited**
- c. An order is **deleted**
- 3. BayEngage syncs your **product** data whenever
  - a. A new product is **created**
  - b. Product data is **edited**
  - c. A product is **deleted**
- 4. BayEngage syncs your category data whenever
  - a. A new category is **created**
  - b. Category data is edited
  - c. A category is **deleted**
- 5. BayEngage syncs your **cart** data whenever
  - a. A new cart is **created**
  - b. Cart data is **edited**
  - c. A cart is **deleted**

Did this answer your question?

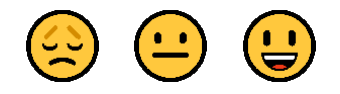

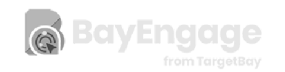

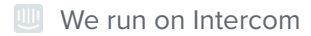